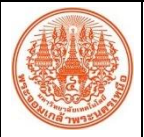

## สรุปองค์ความรู้ของ...อุทยานเทคโนโลยี มจพ. ..

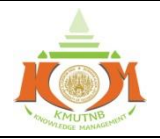

|                                                                                  |                  | CODE MANAGE          |  |
|----------------------------------------------------------------------------------|------------------|----------------------|--|
| เรื่องการใช้งานเบื้องต้นในการทดสอบวัดค่าสนามแม่เหล็กไฟฟ้าที่ถูกเหนี่ยวนำ         | ผู้จัดทำ         | นาย เฉลิมพล วังสำเภา |  |
| GEM-2 (Basic of Conductivity Measurement by using GEM-2 Console                  | v d.o            | 15 990000 05/7       |  |
| Operation)                                                                       | านทางแลนอ        | 15 มนาคม 2567        |  |
| ประเภทองค์ความร้ 🛛 ด้านการเรียนการสอน 🗹 ด้านวิจัย เทคโนโลยีและนวัตกรรม 🗖 ด้านการ | เบริการวิชาการ [ | ด้านการบริหารจัดการ  |  |

้<u>วัตถุประสงค์</u> 1. เพื่อสนับสนุนการบริการทางวิชาการด้านธรณีฟิสิกส์ในการต่อยอดในการสนับสนุนการเรียนการสอน การค้นคว้า วิจัยและการปฏิบัติงานภายในอุทยานเทคโนโลยี มจพ. และของมหาวิทยาลัย

 เพื่อส่งเสริมให้นักศึกษาและบุคลากรที่มีความสนใจเกี่ยวกับงานด้านการสำรวจโดยใช้เทคโนโลยีทางธรณีฟิสิกส์มี การแลกเปลี่ยนเรียนรู้โดยการนำความรู้ที่เกิดขึ้นมาเป็นเครื่องมือเพื่อให้เกิดการพัฒนาคน พัฒนางาน พัฒนาฐานความรู้ขององค์กร เพื่อให้เกิดเป็นวัฒนธรรมการเรียนรู้ และเพื่อให้อุทยานเทคโนโลยี มจพ. เป็นองค์กร แห่งการเรียนรู้อย่างแท้จริง

<u>บทสรุปองค์ความรู้</u> สามารถใช้เครื่องมือในการทดสอบวัดค่าสนามแม่เหล็กไฟฟ้าที่ถูกเหนี่ยวนำเบื้องต้นได้ โดยใช้เครื่อง Handheld GEM-2 Ski ซึ่งเป็นการสำรวจทางธรณีฟิสิกส์ เพื่อหาบริเวณหรือวัตถุเป้าหมายที่สภาพนำไฟฟ้าต่างต่างกัน (สูงกว่าหรือต่ำ กว่า) จากสภาพแวดล้อม โดยอาศัยความแตกต่างของค่าความเข้มสนามแม่เหล็กไฟฟ้าที่ถูกเหนี่ยนำ (Electromagnetic Induction)

<u>ประโยชน์ที่ได้รับ</u> 1. สามารถใช้เครื่องมือ Hand-held GEM-2 Ski ในการเดินสำรวจบริเวณหรือวัตถุเป้าหมายที่สนใจในงาน ภาคสนามเบื้องต้นได้

 สามารถเก็บข้อมูลภาคสนามเบื้องต้นเพื่อนำมาวิเคราะห์ข้อมูลและตีความข้อมูลในโปรแกรมต่างๆที่เกี่ยวข้อง กับการสำรวจทางธรณีฟิสิกส์ต่อไปได้

 สามารถถ่ายทอดองค์ความรู้ในการใช้งานเครื่องมือประเภทการทดสอบวัดค่าสนามแม่เหล็กไฟฟ้าที่ถูก เหนี่ยวนำให้กับผู้ที่สนใจต่อไปได้

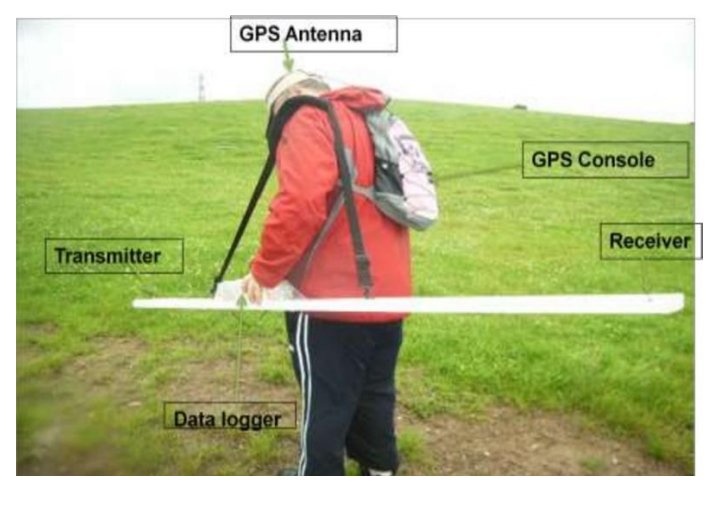

| กิจกรรมการประกวด KM Sharing Day                                                     | ออกครั้งที่ 7 | หน้า 1         |
|-------------------------------------------------------------------------------------|---------------|----------------|
| ออกโดย : คณะกรรมการดำเนินการจัดการความรู้มหาวิทยาลัยเทคโนโลยีพระจอมเกล้าพระนครเหนือ | เริ่มใช้      | 15 มีนาคม 2567 |

| สรุปองค์ความรู้ของอุทยานเทคโนโลยี มจพ                                         |                  | A CONTROL AND AND A CONTROL AND A CONTROL AN |
|-------------------------------------------------------------------------------|------------------|----------------------------------------------------------------------------------------------------|
| เรื่องการใช้งานเบื้องต้นในการทดสอบวัดค่าสนามแม่เหล็กไฟฟ้าที่ถูกเหนี่ยวนำ      | l ผู้จัดทำ       | นาย เฉลิมพล วังสำเภา                                                                                                    |
| GEM-2 (Basic of Conductivity Measurement by using GEM-2 Console               | วันพี่บำเสบอ     | 15 บีบาดบ 2567                                                                                                    |
| Operation)                                                                    | 38418 199180     | 13 8 19 8 200                                                                                                    |
| ประเภทองค์ความร้ 🗖 ด้านการเรียนการสอน 🗹 ด้านวิจัย เทคโนโลยีและนวัตกรรม 🗖 ด้าน | การบริการวิชาการ | 🗖 ด้านการบริหารจัดการ                                                                                                    |

Hand-held GEM-2 Ski เป็นเครื่องมือที่ใช้วัดค่าสนามแม่เหล็กไฟฟ้าที่ถูกเหนี่ยวนำไฟฟ้าที่ปรากฏ ตรวจจับค่า การนำไฟฟ้าและความไวต่อสนามแม่เหล็ก ในการตรวจจับโลหะและช่องว่างในพื้นดิน GEM-2 ประกอบด้วยอุปกรณ์คล้ายสกีที่มี องค์ประกอบการตรวจจับทั้งหมดโดยมีขดลวดอยู่ภายในอุปกรณ์ มีแผงควบคุมที่เสียบเข้ากับอุปกรณ์สกีโดยแสดงผลออกมาใน รูปแบบการแสดงผลบนหน้าจอโทรศัพท์ที่ถอดออกได้ และสำหรับการกำหนดค่าต่างๆผ่านของเครื่องมือ โดยสามารถต่อสาย ภายนอกเพื่อต่อกับ GPS ระบุพิกัดของเครื่องมือได้ ซึ่งโดยปกติจะทำการทดสอบโดยใช้สายสะพายไหล่ในการสำรวจ

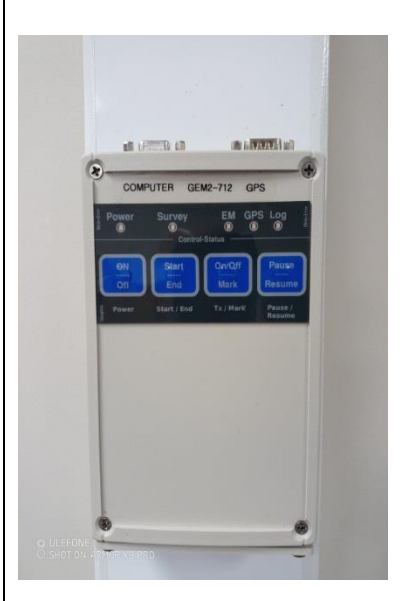

## Basic GEM Console Operation

- เปิดเครื่อง 1.กดค้างที่ปุ่ม Power 1-2 วินาที จนมีแสงสีแดงปรากฏ
  - 2. เชื่อมต่อสาย GPS กับเครื่องมือ เมื่อสามารถเชื่อมต่อได้จะมีไฟแสงสีเขียวขึ้นที่

## สถานะของ GPS

- ปิดเครื่อง 1.ใช้การกดปุ่ม Power 3 วินาที จนไฟแสดงสถานะดับไป
- การเข้าสู่ Survey Mode (หมายเหตุ: ไฟล์ที่สำรวจแล้วจะอยู่ใน Thumb Drive ที่เชื่อมต่อ กับเครื่องมือ GEM-2)
- 1. กดที่ปุ่ม EM เพื่อทำการเปิดระบบให้ทำการอ่านค่า Electromagnetic
- 2. กดที่ปุ่ม Survey ไฟที่แสดงสถานะจะปรากฏบริเวณด้านบนปุ่ม Survey
- 3. กดปุ่ม Log Button เพื่อให้เครื่องมือเริ่มเก็บค่าข้อมูล โดยไฟแสดงสถานะจะปรากฏที่ ด้านบนของปุ่ม Log

| กิจกรรมการประกวด KM Sharing Day                                                     | ออกครั้งที่ 7 | หน้า 2         |
|-------------------------------------------------------------------------------------|---------------|----------------|
| ออกโดย : คณะกรรมการดำเนินการจัดการความรู้มหาวิทยาลัยเทคโนโลยีพระจอมเกล้าพระนครเหนือ | เริ่มใช้      | 15 มีนาคม 2567 |

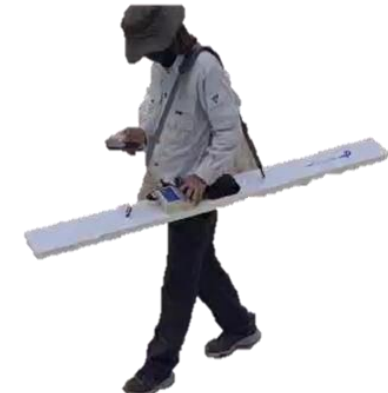

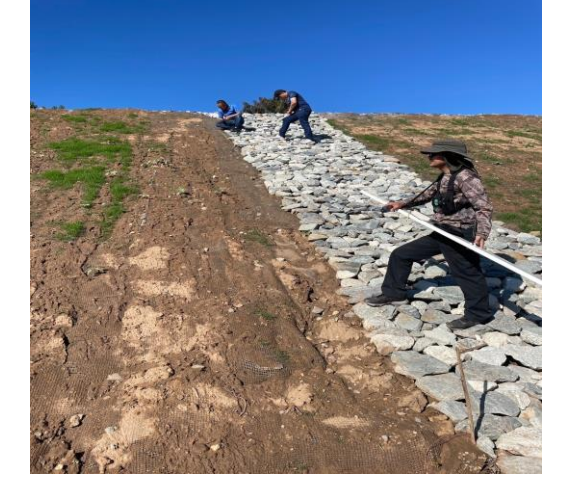

|                                | สรุปองค์ความรู้ของอุทยานเทคโนโลยี มจพ.                                                                 |                                    |                              |  |
|--------------------------------|----------------------------------------------------------------------------------------------------|------------------------------------|------------------------------|--|
| เรื่องการใช้งานเบื้องต้นใ      | นการทดสอบวัดค่าสนามแม่เหล็กไฟฟ้าที่ถูกเหนี่ยวน <u>ำ</u>                                                | ผู้จัดทำ                           | นาย เฉลิมพล วังสำเภา         |  |
| GEM-2 (Basic of Conductiv      | ity Measurement by using GEM-2 Console                                                                 | ວັນທີ່ນຳສາວ                        | 15 -                         |  |
| Operation)                     |                                                                                                    | านแน เขยนอ                         | 12 11 191 2201               |  |
| ประเภทองค์ความรู้ 🗖 ด้านการเรี | ยนการสอน 🗹 ด้านวิจัย เทคโนโลยีและนวัตกรรม 🗖 ด้านการ                                                    | รบริการวิชาการ ไ                   | 🗅 ด้านการบริหารจัดการ        |  |
| - การเข้าสู่ End Survey Mode   | (หมายเหตุ: ไฟล์ที่สำรวจแล้วจะอยู่ใน Thumb Drive ที่เร                                                  | ชื่อมต่อกับเครื่อ <sub>ง</sub>     | มมือ GEM-2)                  |  |
| 1. กดปุ่ม Log Button จนไฟแส    | ดงสถานะจะปรากฏที่ด้านบนของปุ่ม Log หายไป                                                               |                                    |                              |  |
| 08:34 <b> </b>                 | - หน้าจอแอปพลิเคชั่น GEMex ในการเชื่อมเชื่อมต่อแล                                                      | ะดูสถานะเครื่อ                     | งมือในโทรศัพท์มือถือ         |  |
| GemInfo                        | 1. Power Off/Exit เพื่อปิดชุดเครื่องมือ GEM-2 และอ                                                     | อกจากแอปพลิเ                       | คชั่น GEMex                  |  |
| Customize                      | customize 2. More Settings เพื่อตั้งค่าเปลี่ยนความถี่ต่างตามที่ต้องการ                                 |                                    |                              |  |
|                                | 3. Active Settings เพื่อดูความถี่ที่ใช้งานอยู่และปรับเง                                                | Jลี่ยนแก้ไขอัตร <i>า</i>           | าการความเร็วของการ           |  |
|                                | เก็บข้อมูล                                                                                             |                                    |                              |  |
| (  More Settings               | 4. Survey เพื่อไปที่หน้าจอแอปพลิเคชั่นที่เป้นส่วนควบ                                                   | คุมการสำรวจ                        |                              |  |
|                                | - หน้าจอแอปพลิเคชั่น GEMex เมื่อเข้าสู่ Survey                                                         | 10:03                              | <mark>*⊕≈≈∞</mark>           |  |
| (i) Active Settings            | Mode และสำหรับการจัดการการบันทึกข้อมูล                                                                 |                                    | +1/6 1 1 1                   |  |
|                                | 1. ไฟแสดงสถานะด้านบนเครื่อง GEM-2 และด้านบน                                                            | EM SPE<br>-60000 -30000            | OSU TAC PWL<br>0 30000 60000 |  |
|                                | หน้าจอแอปพลิเคชั่น GEMex มีสถานะดังนี้ ไฟสีเขียว:                                                      | Q                                  |                              |  |
| Survey                         | พร้อมทำงาน, ไฟสีแดง: เกิดความผิดพลาด, ไฟสีเหลือง                                                       |                                    |                              |  |
|                                | ให้รอสถานะพร้อมทำงาน                                                                                   |                                    |                              |  |
| 10:41 © ¥0 ≑ ⊠ জ<br>← Setup    | 2. คำอธิบายตัวย่อบนหน้าจอแอปพลิเคชั่น GEMex                                                            |                                    |                              |  |
|                                | EM: EM ip/qd, SPE: Frequency Spectrum, QSU:                                                            |                                    |                              |  |
|                                | Q sum  signal, TAC: Total Apparent                                                                     | }                                  |                              |  |
| Change Frequencies             | Conductivity/Susceptibility and PWL:                                                                   |                                    |                              |  |
|                                | Environmental/Power-line signal strength                                                               | <pre>{</pre>                       |                              |  |
|                                | - การเปลี่ยนความถึในการสำรวจ                                                                           | {                                  |                              |  |
| Calib Adjustment               | 1. ไปที่ More Setting หรือไปที่ปุ่มบนหน้าจอ                                                            |                                    | PAUSE                        |  |
|                                | เลือก Customize และเลือก Change Frequencies                                                            | tomize และเลือก Change Frequencies |                              |  |
|                                | 2. หลังจากที่เปลี่ยนความถี่แล้วให้เข้าไปอัพเดทที่ Calik                                                | . Adjustment                       | (ขันตอนนี้ต้องวาง            |  |
|                                | Gem-2 ให้อยู่ใกล้โทรศัพท์มากที่สุด)                                                                    |                                    |                              |  |
| Advanced Setup                 | <ul> <li>3. เมื่ออัพเดทสำเร็จแล้วจึงเลือกบันทึก Save Cfg. to Alt หรือถ้าต้องการให้ง่ายต่อกา</li> </ul> |                                    |                              |  |
|                                | งานไห้กดที่ Save Cfg. to Default (เนื่องจาก Default                                                    | t Cfg. จะโหลดเ                     | ข้าระบบดมือเปิดเครื่อง       |  |
|                                | ้ให้)                                                                                                  |                                    |                              |  |

| กิจกรรมการประกวด KM Sharing Day                                                     | ออกครั้งที่ 7 | หน้า 3         |
|-------------------------------------------------------------------------------------|---------------|----------------|
| ออกโดย : คณะกรรมการดำเนินการจัดการความรู้มหาวิทยาลัยเทคโนโลยีพระจอมเกล้าพระนครเหนือ | เริ่มใช้      | 15 มีนาคม 2567 |

\_\_\_\_